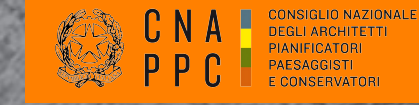

### Consiglio Nazionale Architetti – Piattaforma iM@teria NOVEMBRE 2014

### GESTIONE DELLA PIATTAFORMA E VERIFICA DE PROPRI CREDITI FORMATIVI

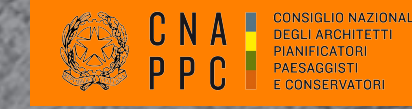

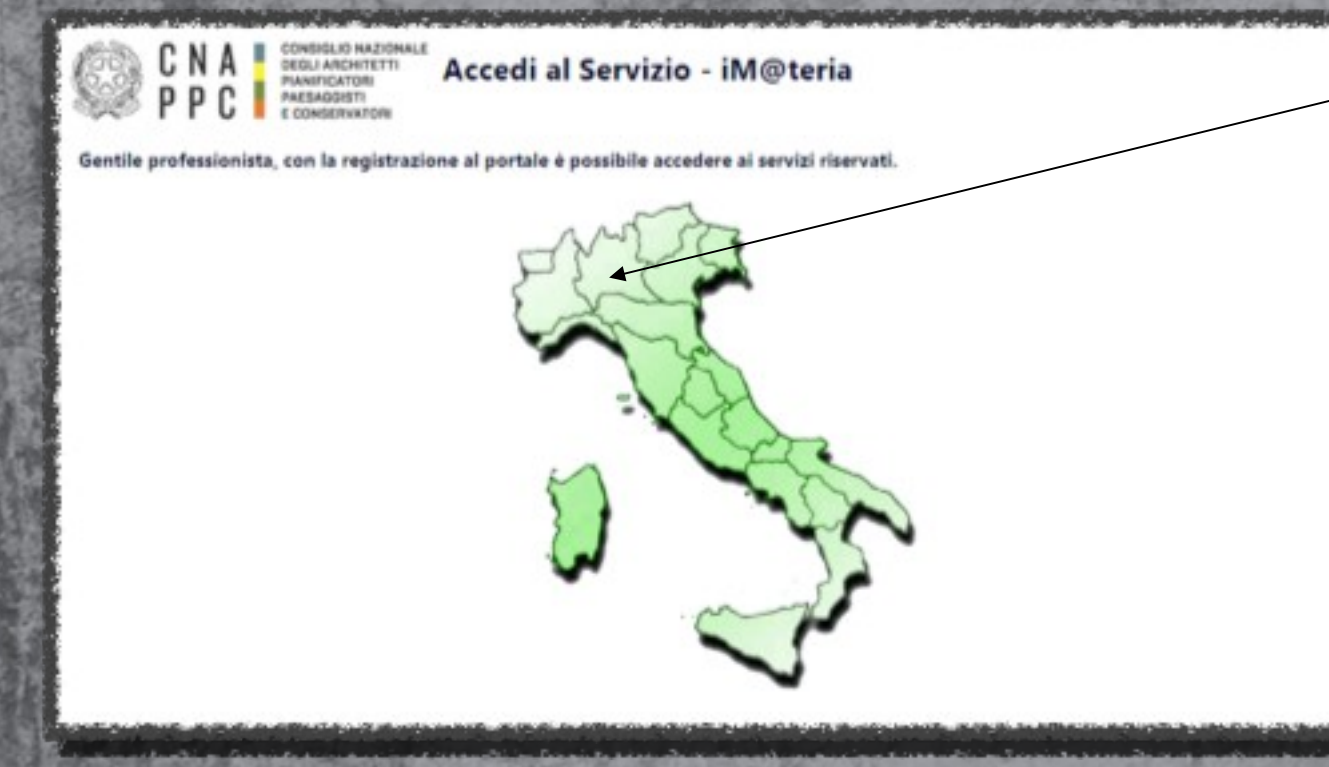

Selezionare la Regione

Digitare sul proprio browser imateria.awn.it

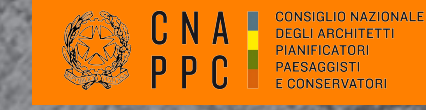

| Provincia di M  | antova                                             | <u>^</u> |
|-----------------|----------------------------------------------------|----------|
| Architetti:     | Registrati Smart card - oppure - Accedi Smart card | -        |
| Provincia di Se | ondrio                                             |          |
| Provincia di M  | onza - Brianza                                     |          |
| Provincia di Le |                                                    |          |
| Provincia di Pa | ivia                                               |          |
| Provincia di B  | ergamo                                             |          |
| Provincia di Lo | di                                                 |          |
| Provincia di B  | rescia                                             |          |
| Provincia di C  | omo                                                |          |
| Provincia di C  | remona                                             |          |
| Provincia di V  | arese                                              |          |
| Density of the  | ilano                                              |          |

Selezionare l'Ordine provinciale di appartenenza

\_Procedere con la registrazione

Un utente già registrato può accedere direttamente cliccando si "accedi"

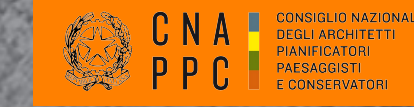

| Immetti i tusi dati                                                                                                    | 2<br>Artisestere del serviti                                                                                                    | Inserire i dati richiesti |
|----------------------------------------------------------------------------------------------------|----------------------------------------------------------------------------------------------------|---------------------------|
| Registrazione utente<br>Per registrati compila il form seguente e clicca su Avanti.<br>I dati segnati con * sono obbligatori per procedere con la registrazione.<br>Riceverai sulla tua mail usemanse e pansword con cui potrai accedere ai sen | izi offerti dal Consiglio Nazionale degli Architetti.                                                                                                    |                           |
| Titolo:                                                                                                    | Architetto                                                                                                    |                           |
| *Cognome:                                                                                                    | ROSSI                                                                                                    |                           |
| Nome:                                                                                                    | ALBERTO                                                                                                    |                           |
| *ID di accesso:                                                                                                    | ROSSI.ALBERTO ?                                                                                                    |                           |
| *Codice Fiscale:                                                                                                    | DLCLVO62S47F205B                                                                                                    |                           |
| *E-mail:                                                                                                    | rossi.alberto@mail.it                                                                                                    |                           |
| E-mail alternativa:                                                                                                    | alternativa@mail.it ⑦                                                                                                    |                           |
| Immetti il te                                                                                                    | ATIVA SULLA PRIVACY Selecionado "Accette" sottoschi le condicioni contrattuali del servicio ed acconsenti al trattamento dei tuoi dati personali. Condizioni d'use: "Accetto  Informativa sulla privacy: "Accetto Informativa sulla privacy: "Accetto Informativa Sulla Privacy: "Accetto Informativa Sulla Privacy: "Accetto Informativa Informativa |                           |
|                                                                                                    |                                                                                                    |                           |

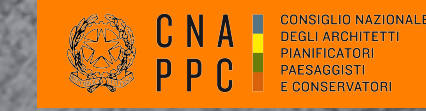

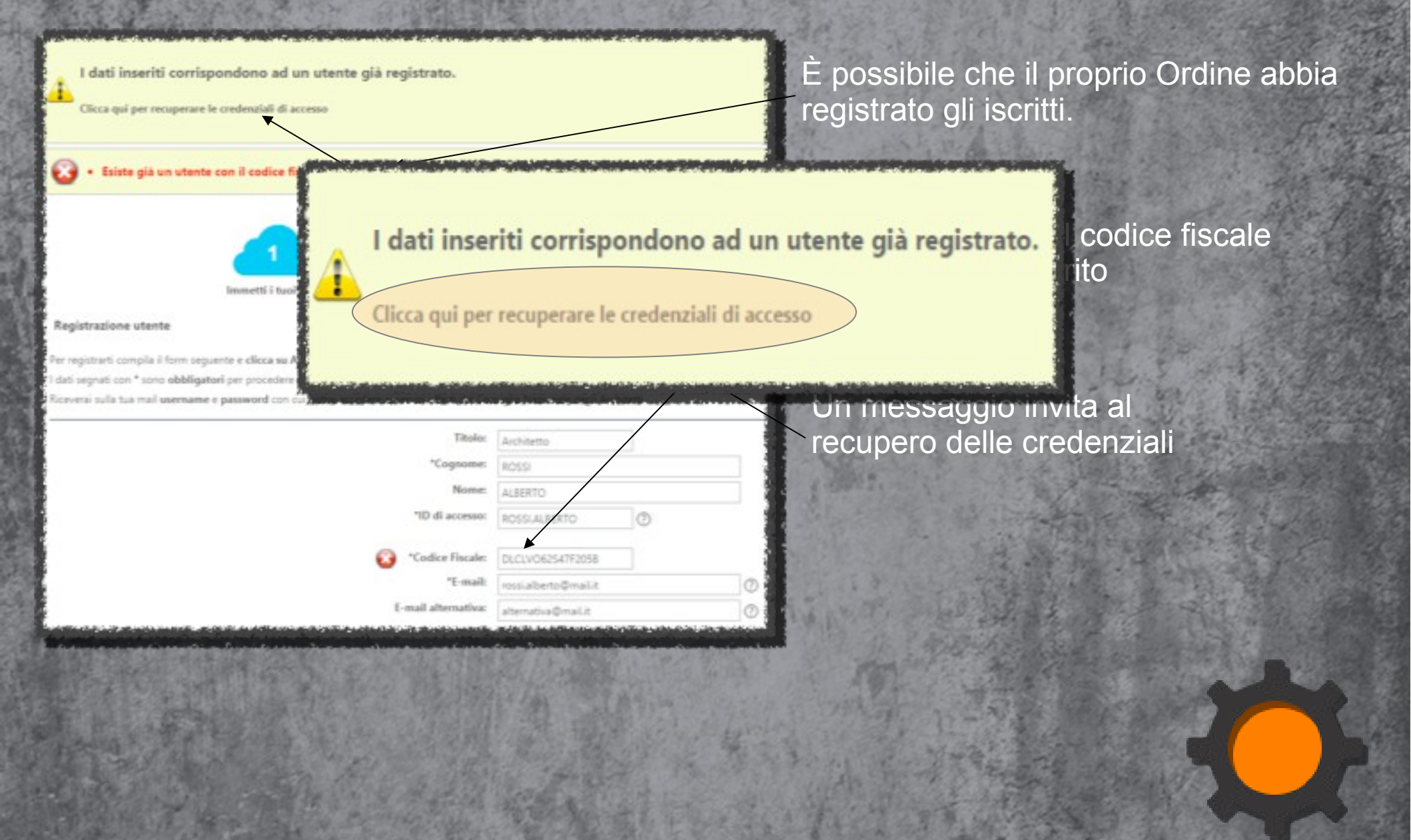

### Recupero delle credenziali di accesso

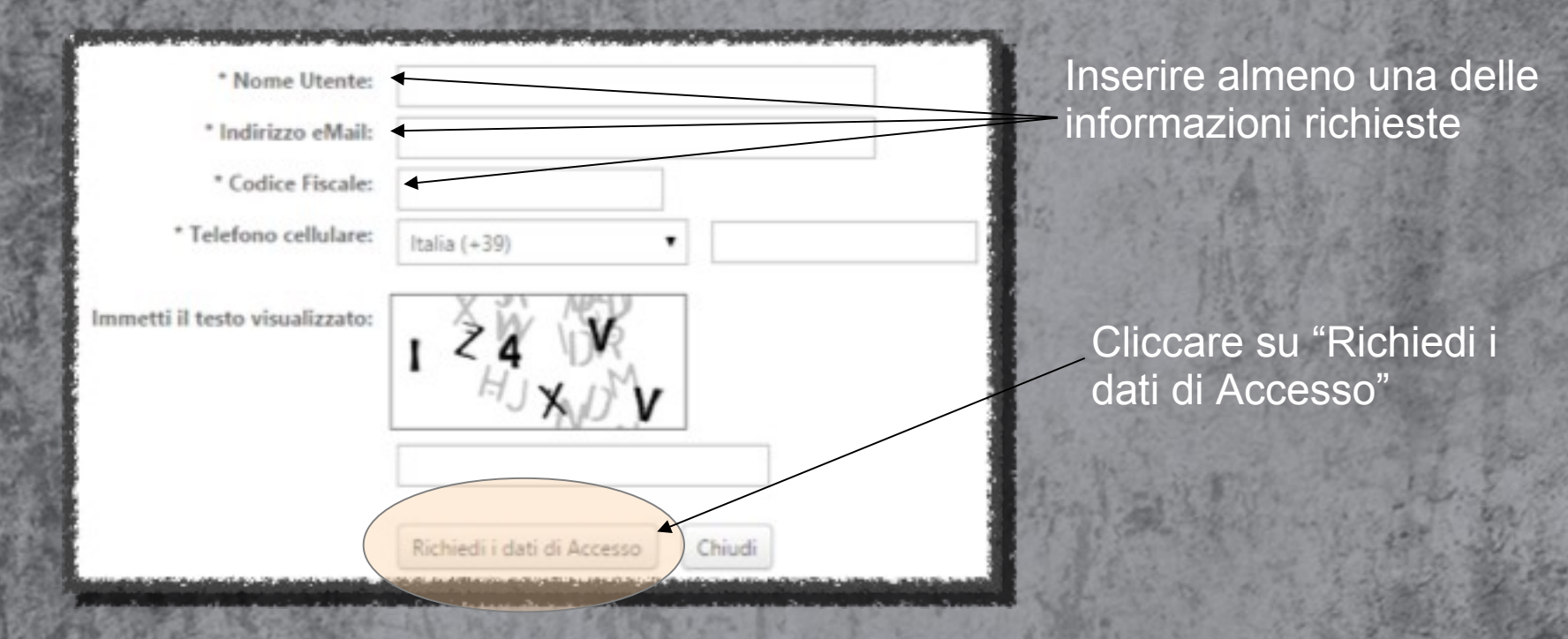

CONSIGLIO NAZION C N A DEGLI ARCHITETTI PIANIFICATORI PAESAGGISTI E CONSERVATORI

### Registrazione alla piattaforma

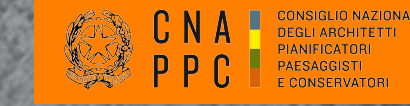

#### Accedi ai servizi regione: Lombardia

| Ordine di appartenenza: |        |  | 1 |
|-------------------------|--------|--|---|
| Nominativo:             |        |  |   |
| Codice Fiscale:         |        |  |   |
| Email:                  |        |  | _ |
| Cellulare:              | <br>   |  |   |
| Messaggio:              |        |  | _ |
|                         |        |  |   |
|                         |        |  |   |
|                         |        |  |   |
|                         | Chiudi |  |   |

In caso di problemi, compilare il Form sottostante

È possibile che il proprio ordine abbia registrato gli iscritti e la mail di riferimento possa non essere corretta vanificando il recupero automatico delle credenziali.

Procedere con la segnalazione indicando la mail sulla quale saranno recapitate le credenziali.

### Accesso alla piattaforma

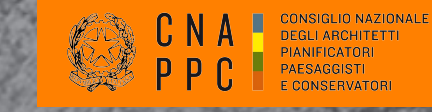

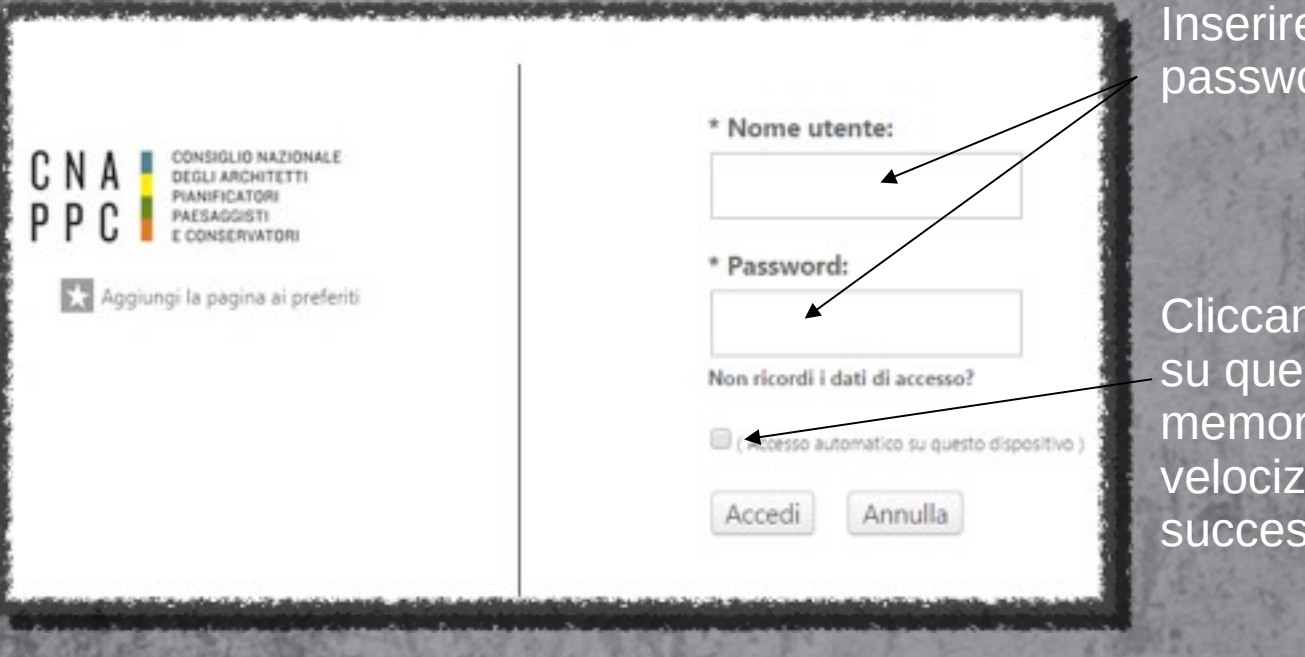

Inserire il Nome utente e la relativa password

Cliccando su "Accesso automatico su questo dispositivo" saranno memorizzate le credenziali per velocizzare le connessioni successive

### Accesso alla piattaforma

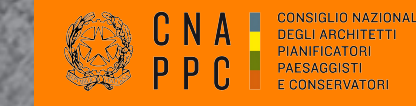

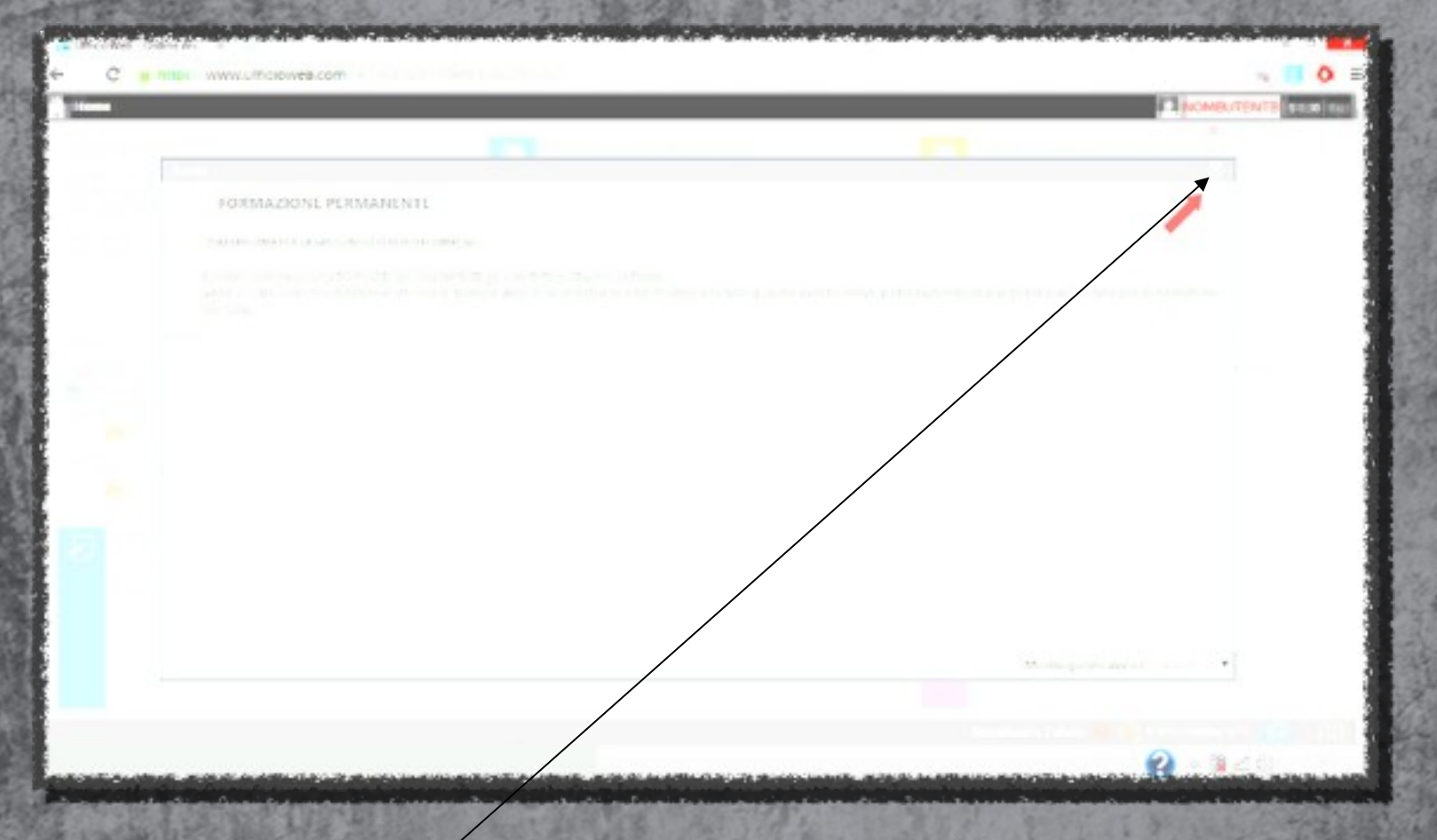

Chiudere il riquadro che si apre automaticamente nell'attuale fase sperimentale non ancora conclusa...

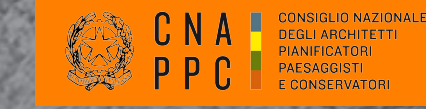

### La SCRIVANIA VIRTUALE

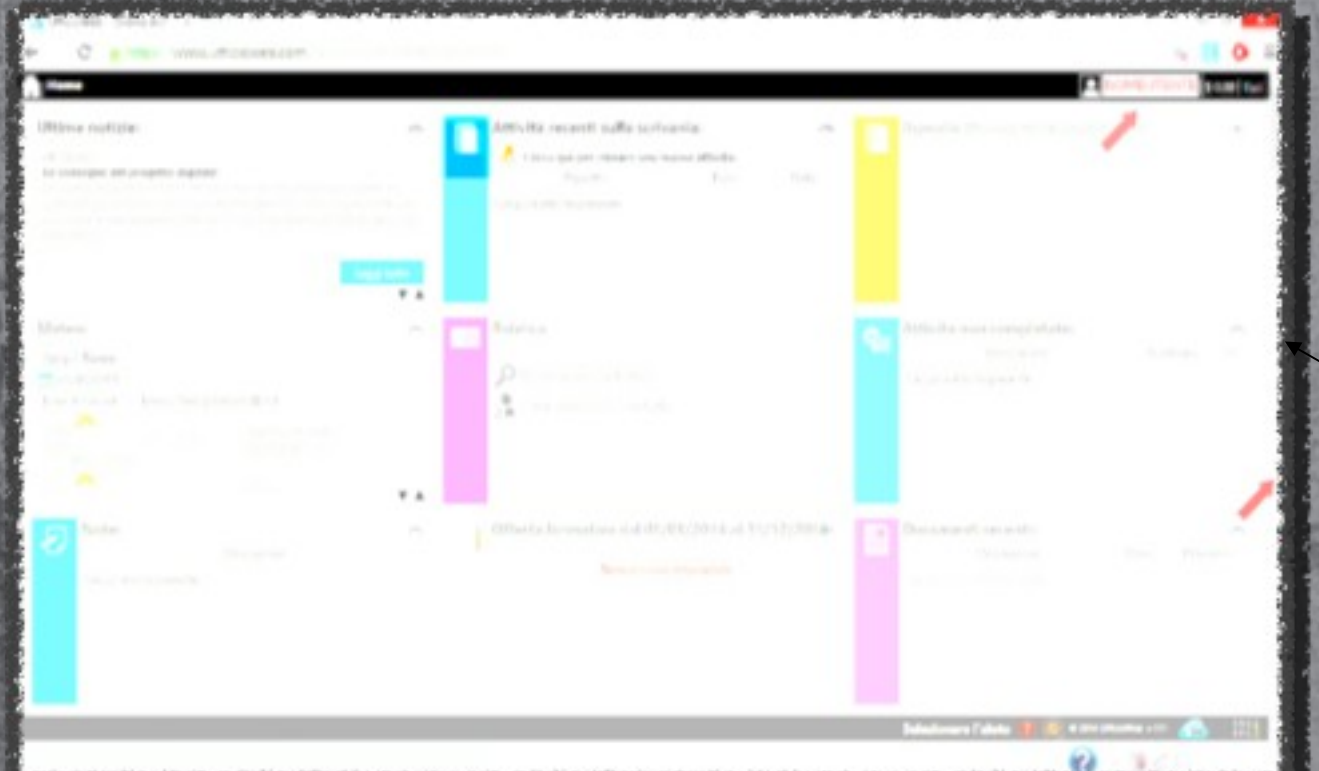

Siete ora sulla vostra scrivania virtuale riservata.

Scorrendo la barra laterale potrete accedere a tutte le finestre, tra cui...

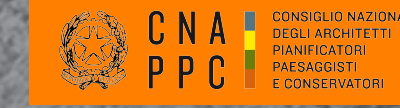

### La SCRIVANIA VIRTUALE

| Heme                                                                 |                                                                                                    |               |
|----------------------------------------------------------------------|----------------------------------------------------------------------------------------------------|---------------|
| Atine natizie:<br>In concersion del progetto objetto                 | Attivita recenti sulla scrivania:<br>Otsa po pri instructori insecutivita<br>Digette Specificatione del Constanti Specificatione del Constanti Specificatione del Con |               |
| Agenda; Mondolari Bolgo 2011-1100                                    | Meteo:     Asiy 2 Rome     Potitivese     Troce from and Texp. Pre-platical Was     Control of the control of the control          |               |
| Attivita non completate:<br>Discussor Societa<br>Secursor angeletens | Note:     Note:     N          | Data Pari-rai |

...la Finestra "offerta formativa".

Come e' mostrato nella schermata, le finestre si possono spostare tenendole selezionate. Per aprirle cliccare sulla barra colorata a sinistra di ogni finestra. Aprire la finestra CNA ppc...

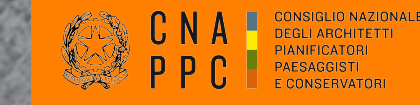

## Ambiente "FORMAZIONE CONTINUA"

| <ul> <li>Periodo di formazione d</li> <li>Ricerca</li> <li>Annulla ricerca</li> <li>Stamp</li> </ul> | al 01/01/2014 al 31/12/2016<br>Na situazione formativa                                                                 |                                                                                                    | Nessuna stampa disponibile.       14     2015     2016     Status                                            |         |
|----------------------------------------------------------------------------------------------------|----------------------------------------------------------------------------------------------------|----------------------------------------------------------------------------------------------------|----------------------------------------------------------------------------------------------------|---------|
| Tutte le modalità 💼 1 - Frontale 💷 2                                                                 | E-learning Sincrono     Generating Asing     tecnologia                                                                | crono 🧱 4 - Streaming 🔯 5 - Frontale St                                                                                   | treaming 🔚 Tutti gli ordini                                                                                  | Rubeica |
| Titolo:<br>WORKSHOP BREVETTIAMOCI<br>Codice:                                                         | Tipologia:<br>3 - Seminari,Convegni,Giornate di Studio,<br>Tavole Rotonde, Conferenze, Visite,<br>Workshop et Similia; | Ordine/Ente:<br>OAR - CONSULTA PROFESSIONE IUNIOR<br>Sede:<br>sala corsi Acquario Romano, P.zza Manfredo Fanti<br>47 Roma | Svolgimento: dah04/11/2014 al: 05/11/2014<br>Iscrizione entro: 03/11/2014<br>CFP: 0<br>Dettagli del corso () |         |
| La finestra aperta m<br>scadenza                                                                     | ostra varie notizie ed o                                                                                               | pzioni. In evidenza l'o                                                                                                   | fferta formativa in                                                                                          | @       |

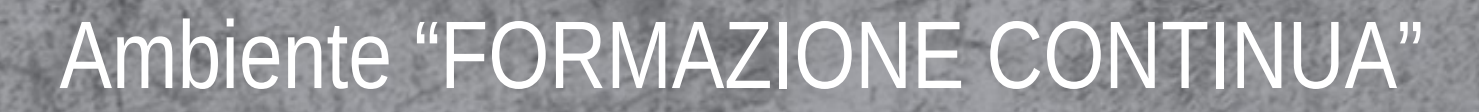

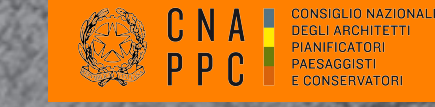

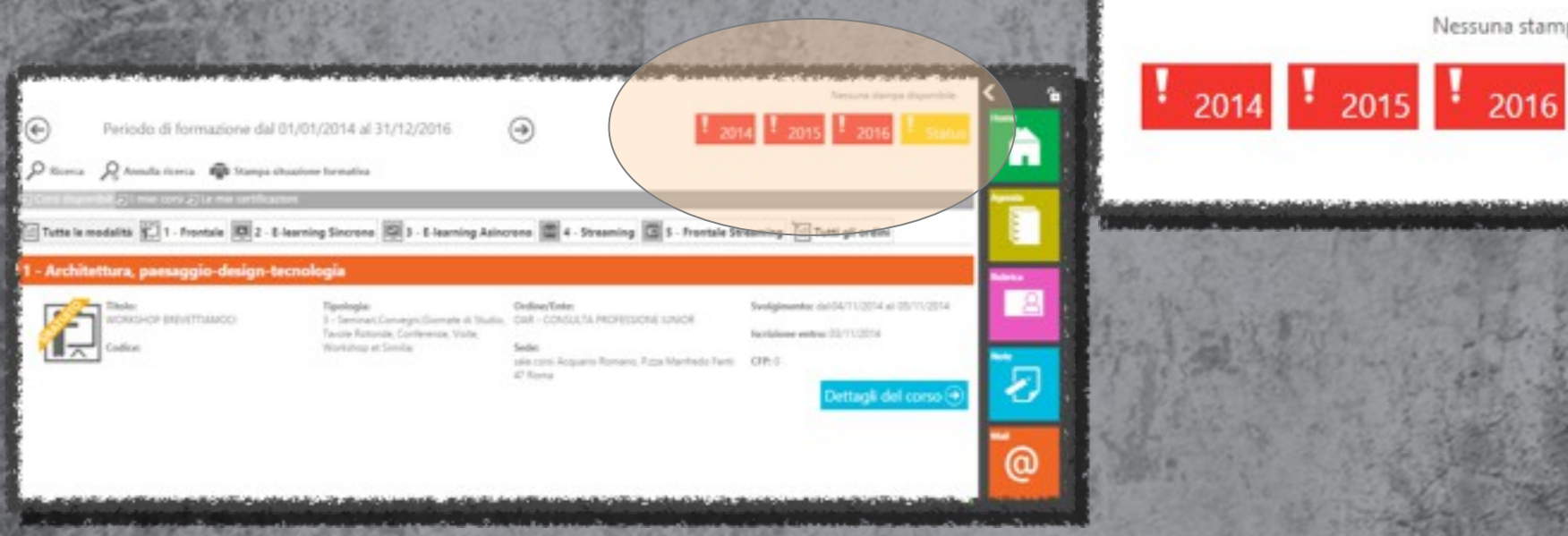

La propria situazione formativa nel triennio è sintetizzata nel riquadro delle annualità

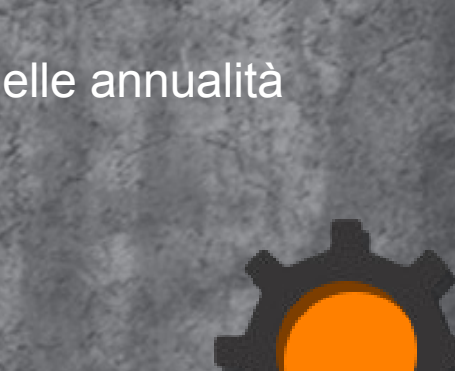

Nessuna stampa disponibile.

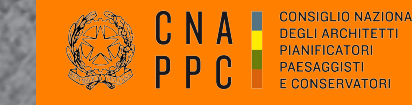

### Ambiente "FORMAZIONE CONTINUA"

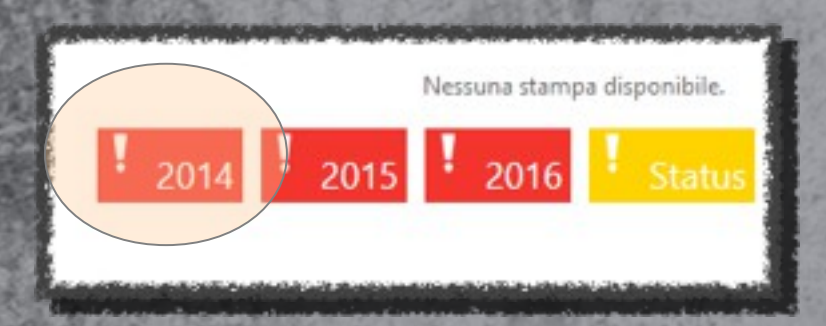

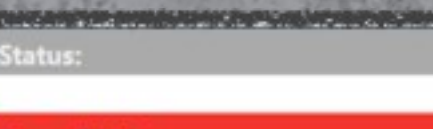

#### Anno: 2014

- CFP: 18 / 10
 - CFP (Deontologia e compensi professionali): 0 / 4
 - CFP periodi precedenti: 0

Ogni annualità riporta lo stato complessivo del credito maturato. Al raggiungimento dell'obiettivo formativo, l'annualità risulterà "verde"

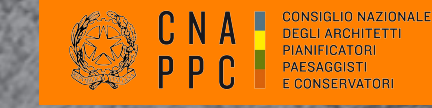

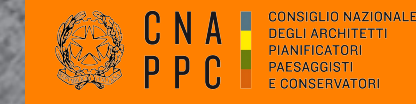

| Periodo di formazione dal 01/0<br>Pricerca Annulla ricerca 🖨 Stampa situazion                | 1/2014 al 31/12/2016<br>ne formativa                                                                                  | ∋ <mark>!</mark> 201                                                                                                    | Nessuna stampa disponibile.  14 2015 2016 Status                                                              | < °                                                                                                    |
|----------------------------------------------------------------------------------------------|----------------------------------------------------------------------------------------------------|----------------------------------------------------------------------------------------------------|----------------------------------------------------------------------------------------------------|----------------------------------------------------------------------------------------------------|
| Tutte le modalità 🔃 1 - Frontale 💽 2 - E-learni<br>1 - Architettura, paesaggio-design-tecnol | ng Sincrono 💷 3 - E-learning Asinc                                                                                    | crono 🚺 4 - Streaming 🚺 5 - Frontale St                                                                                   | reaming 🔚 Tutti gli ordini                                                                                    | Apenda                                                                                                    |
| Titolo:<br>WORKSHOP ENEVETTIAMOCI<br>Codice:                                                 | Tipologia:<br>3 - Seminari,Convegni,Giomate di Studio,<br>Tavole Rotonde, Conferenze, Visite,<br>Workshop et Similia; | Ordine/Ente:<br>OAR - CONSULTA PROFESSIONE IUNIOR<br>Sede:<br>sala corsi Acquario Romano, P.zza Manfredo Fanti<br>47 Roma | Svolgimento: dai:04/11/2014 al: 05/11/2014<br>Iscrizione entro: 03/11/2014<br>CFP: 0<br>Dettagli del corso () | Notes<br>Notes<br>Notes |
| Clicc                                                                                        | are su "Ricerca"                                                                                                    |                                                                                                    | K                                                                                                    |                                                                                                    |

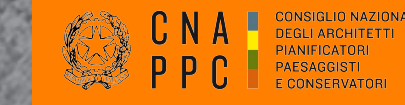

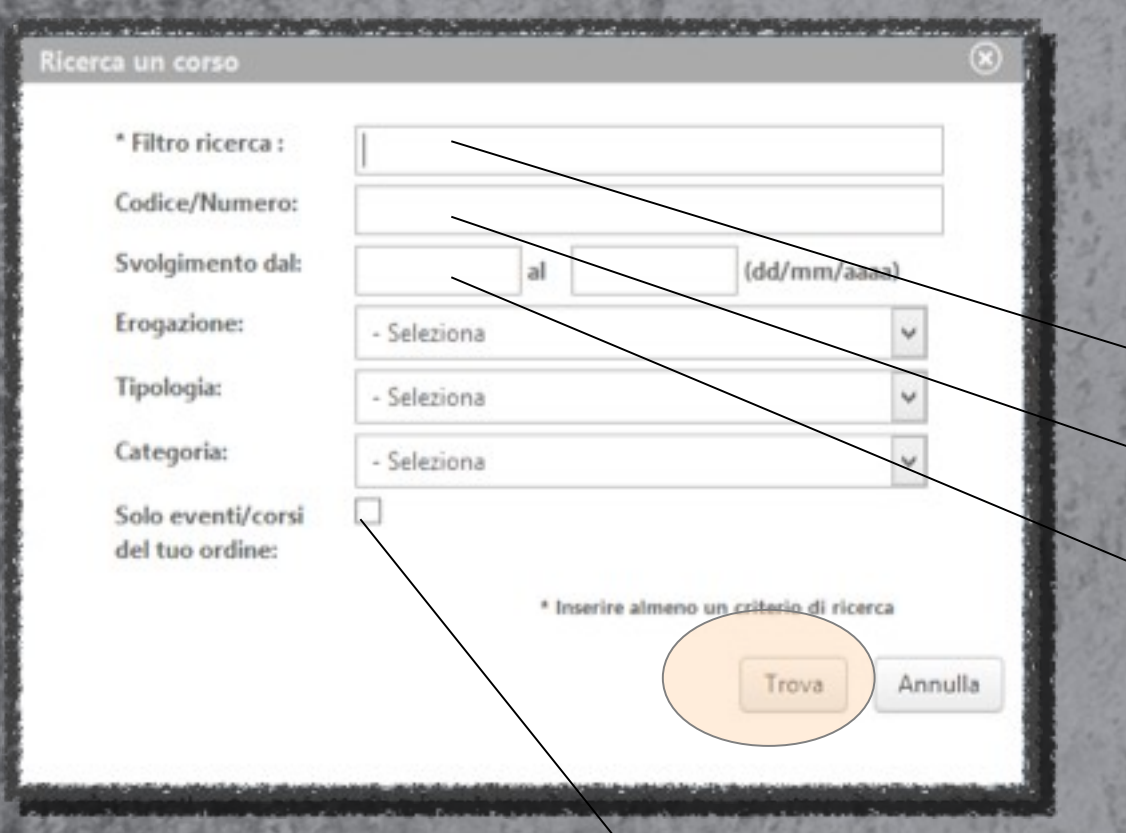

È possibile eseguire la ricerca attraverso vari campi

- Il titolo dell'evento
- Il codice attribuito all'evento
- La data di svolgimento o eventualmente il periodo compreso tra due date

Funzionalità per ricercare gli eventi/corsi del proprio Ordine

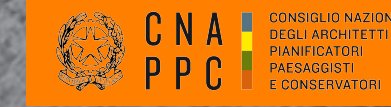

| ) Ricerca               | Periodo di formazione dal 01/01<br><i>Q Annalia</i> ricerca <b>P</b> Stampa situazion<br><u>Districto Di Composito di Compo</u><br><b>adalità 1</b> 1. Franțale <b>1</b> 2. 6 Januari | 1/2014 al 31/12/2016<br>e formativa                                                                                             | 🔿 🚺 4 . Streaming 🕅 5 . Frantisk Str                                                                                                    | Nessuna itaripa disponibile.                                                                       |
|-------------------------|----------------------------------------------------------------------------------------------------|----------------------------------------------------------------------------------------------------|----------------------------------------------------------------------------------------------------|----------------------------------------------------------------------------------------------------|
| 1 - Archite<br>AR<br>FR | ettura, paesaggio-design-tecnol<br>Index<br>Implanti terrici e canitari in ambienti abitati<br>con nuove repole tecnologiche sistemi VIIS<br>Codice<br>ne della professione           | ogia<br>Epologia:<br>3 - Saminari, Convegni, Giornate di Studio,<br>Tavole Rotonde, Conferenze, Visite,<br>Workshop et Similie; | Ordine/Tote:<br>ORDINE ARCHITETTI DI FROSINONE<br>Sede:<br>Frosinone                                                                                                 | Sveighmeente: dal.22/00/2015 et: 28/01/2015<br>Nerricione entre:<br>CPh 0<br>Dettagli del corso () |
| APPENDING               | Titolo:<br>Teonica e metodologia di redazione dei<br>progetti europei<br>Codice:<br>4181250121CFP01500                                                                                | Tepelogia:<br>1 - Corso di aggiornamento e oviluppo<br>professionale                                                            | OrdinevTinte:<br>ORDINE ARCHITETTI DI PISA<br>Sedei<br>Socio s.r.J Via Ravicza 12 Pisa fino a 30 partecipanti<br>Hotel Abitalia Tower Plaza Via Caduti del Lavoro 40 | Svelgeneertes del:26/11/2014 et 13/12/2014<br>foorklone entres<br>OPE 15<br>Dettagli del corso ()  |
| Æ                       | Thoke:<br>EU Cities reloading Strategies and policies for<br>urban regeneration 7 novembre 2014 prima<br>sessione                                                                     | Tipologia:<br>3 - Servinari, Convegni, Giornate di Studio,<br>Tavole Rotorida, Conferenze, Visite,<br>Warkshop et Serville;     | Ordine/Torie:<br>CONSIGLIO NAZIONALE ARCHITETTI PPC<br>Sedie:<br>Triennale di Milano                                                                                 | Svolgimeevto: dab07/11/2014 ab 07/11/2014<br>Incridence entro: 07/11/2014<br>CIP: 3                |

Dettagli corso per approfondire il tema trattato e verificare le modalità di iscrizione

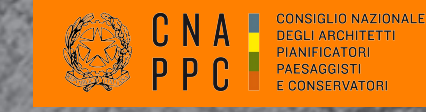

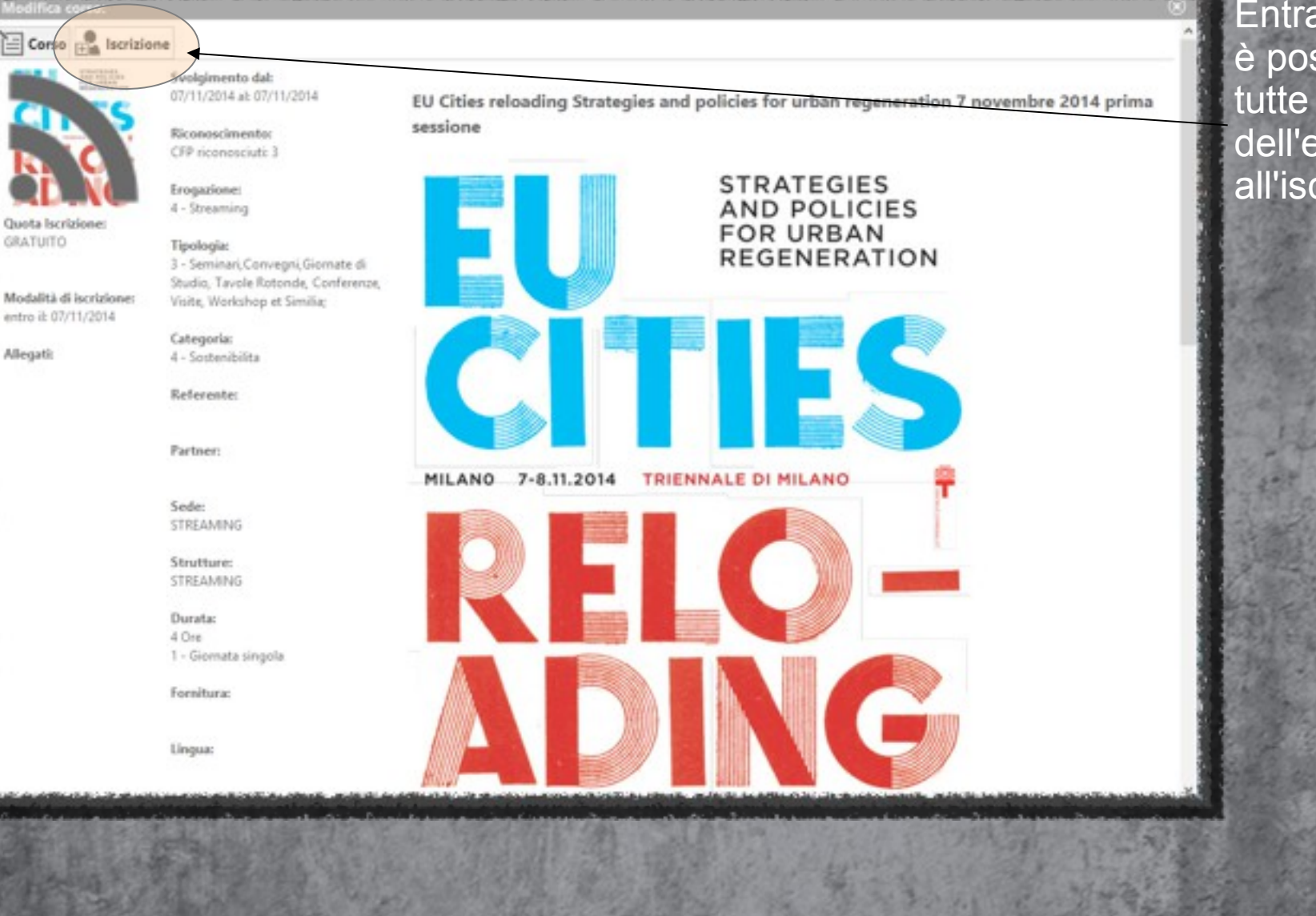

Entrando nel dettaglio è possibile verificare tutte le informazioni dell'evento e procedere all'iscrizione

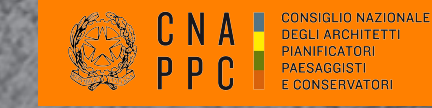

### Iscrizione all'EVENTO/CORSO

| Corso 🚉 Iscrizione |                           |                                                                                                    |
|--------------------|---------------------------|----------------------------------------------------------------------------------------------------|
|                    |                           |                                                                                                    |
|                    | * Codice fiscale:         | PSTFRZSSR15L719H<br>Se il codice fiscale non fosse corretto, clicca qui per accedere al ponnello di modifica dati person |
|                    | * Data iscrizione:        | 04/11/2014                                                                                                    |
|                    | * Modalità di iscrizione: | - Seleciona - 💘                                                                                                    |
|                    | Note:                     |                                                                                                    |
|                    |                           |                                                                                                    |
|                    |                           |                                                                                                    |
|                    |                           | Salva Iscretorie Chiudi                                                                                                  |

### Procedere selezionando la modalità di iscrizione

### Salvare l'iscrizione

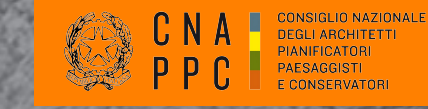

### Iscrizione all'EVENTO/CORSO

| _ |   |  |  |
|---|---|--|--|
|   | - |  |  |
|   |   |  |  |
|   |   |  |  |

Salvataggio avvenuto correttamente!

Corso Liscrizione

L'iscrizione è stata registrata correttamente ed in attesa di conferma.

\* Codice fiscale:

PSTFRZ55R15L719H

Se il codice fiscale non fosse corretto, clicca qui per accedere

\* Data iscrizione:

\* Modalità di iscrizione:

Note:

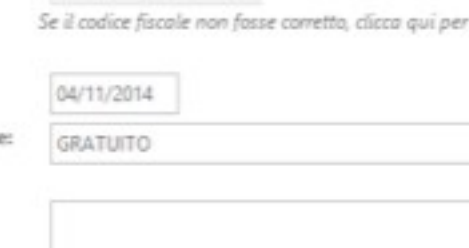

L'iscrizione è avvenuta correttamente

La conferma della registrazione può avvenire dopo qualche ora

Nel caso in cui l'evento/corso risultasse a pagamento, II sistema attenderà la verifica dell'Ordine per la conferma della registrazione

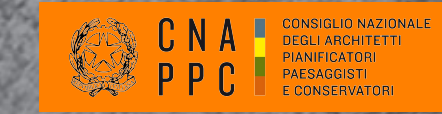

# verifica dell'attività formativa svolta

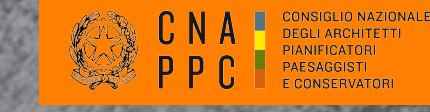

### Verifica dell'attività formativa svolta

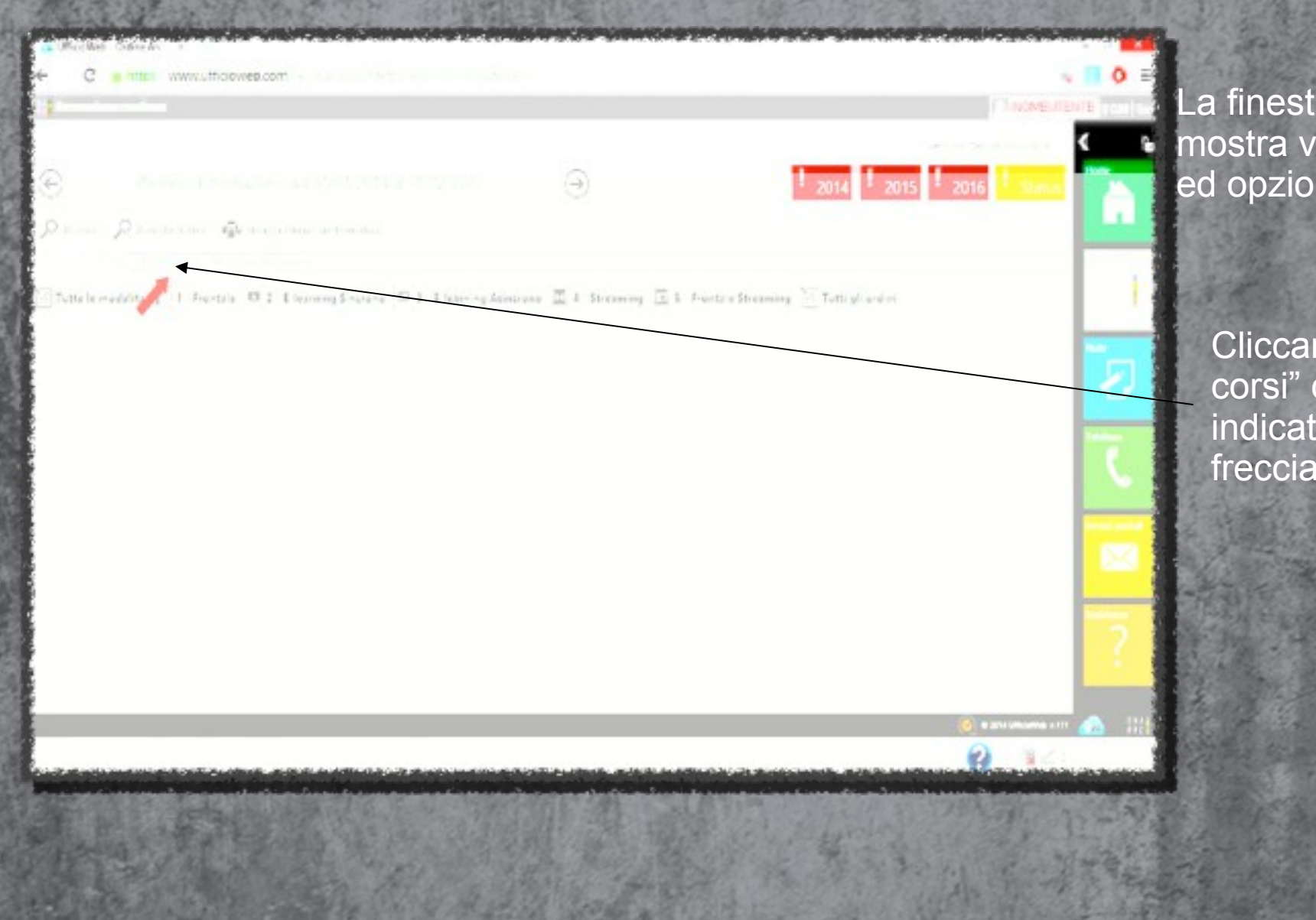

La finestra aperta mostra varie notizie ed opzioni.

> Cliccare su "i miei corsi" come indicato dalla freccia...

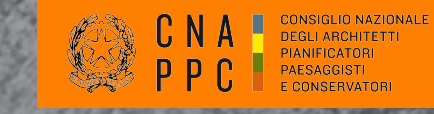

### Verifica dell'attività formativa svolta

| B                        |                            | (9)                                                                                                    | 2014 2015 2016 | -             |
|--------------------------|----------------------------|----------------------------------------------------------------------------------------------------|----------------|---------------|
| the second second second |                            |                                                                                                    |                |               |
| 5                        |                            |                                                                                                    |                |               |
|                          |                            |                                                                                                    | 22             | 100           |
|                          |                            |                                                                                                    |                |               |
| qualora<br>pregati d     | ij attendere almeno m      |                                                                                                    |                | 2             |
|                          |                            |                                                                                                    |                | 1111 (A) 1228 |
|                          | AND A COMPANY OF A COMPANY | And the second second sec | 2 -            |               |
|                          |                            |                                                                                                    | 2              |               |
|                          |                            |                                                                                                    | 2              | 100 - A       |
|                          |                            |                                                                                                    |                |               |
|                          |                            |                                                                                                    | 2              |               |
|                          |                            |                                                                                                    |                |               |

Come si puo' vedere nell'esempio, l'ordine ha inserito per questo utente i corsi frequentati per i quali sono stati acrreditati i cfp

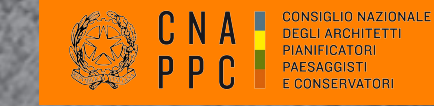

#### AVVISO IMPORTANTE PER TUTTI GLI ISCRITTI

Si avvisano tutti gli iscritti che i contenuti della piattaforma sono in fase di aggiornamento da parte delle Segreterie degli Ordini.

Pertanto è possibile che alcuni dati relativi al vostro profilo non siano ancora completi, che non siano ancora presenti tutti gli eventi formativi accreditati da questo Ordine o che il numero dei crediti da voi conseguito non sia ancora aggiornato ad oggi e quindi sia inferiore rispetto al numero di crediti realmente accumulato.